Prélude 7 ERP

# Exercice relatif à la gestion des co-produits

**Gérard BAGLIN - Groupe HEC** 

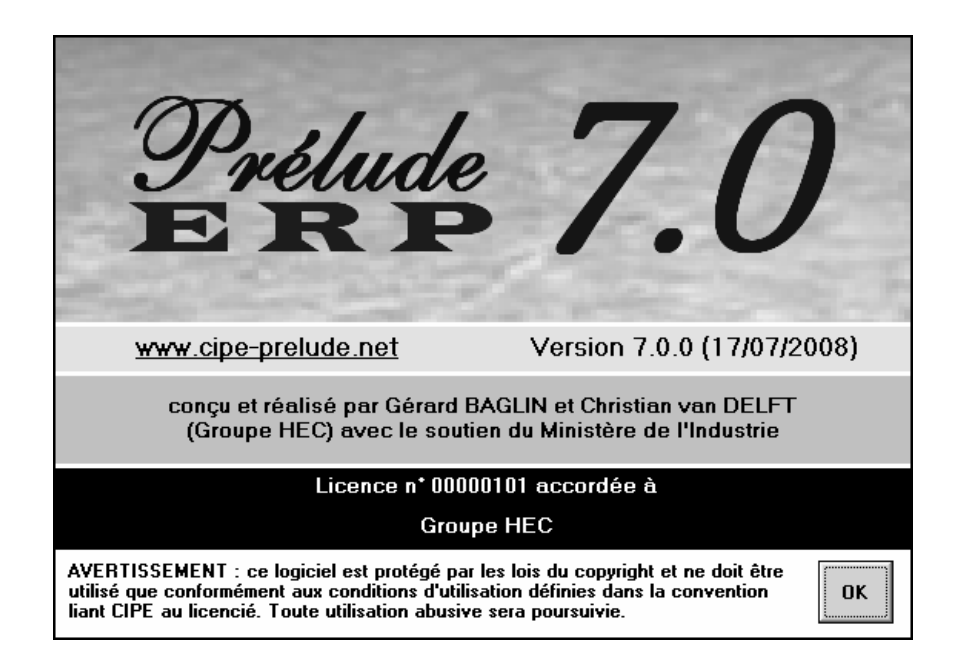

Ouvrir le dossier ExoCoProd.ppz.

Cet exercice n'est accessible qu'au niveau avancé.

Le Boucherie Industrielle découpe des bêtes dans divers morceaux.

Nous prendrons un exemple très simplifié : on découpe un veau ce qui donne 20 côtes et 30 rôtis. Il reste naturellement beaucoup d'autres morceaux.

# Les données techniques

Il est nécessaire de créer un magasin spécial qui recevra les restes de la découpe. Ce magasin est dénommé REBU. Il est précisé qu'il est **Indisponible pour la MRP**.

### Les articles

Quatre articles ont été créés :

Le veau (code VEAU) qui est un article acheté. Il possède un stock initial de 5.

Le veau découpé (VD) qui est un article fabriqué.

La côte de veau (COTE) qui est un co-produit.

Le rôti de veau (ROTI) qui est un co-produit.

#### La nomenclature

Examiner la nomenclature du veau découpé VD.

Elle possède trois liens :

L'un vers le veau acheté (avec un coefficient de 1).

Deux liens vers les co-produits COTE et ROTI avec des coefficients de 20 et 30.

Ces coefficients apparaissent en négatif sur les listes et les graphiques.

Noter que pour les articles de type co-produit la fiche article possède un onglet « Source » qui précise quel article fabriqué sera utilisé pour fabriquer le co-produit dans le prochain calcul des besoins.

Sur cet onglet, on peut également préciser le coût standard des articles co-produit (aucun calcul automatique n'étant possible).

#### La gamme de fabrication

L'article fabriqué VD possède une gamme de fabrication DEC (Découpe).

Noter que l'on peut activer la post-consommation sur l'article VD pour faciliter le suivi de production.

# La commande client

Une commande client a été entrée pour 12 côtes et 20 rôtis.

Examiner les programmes directeurs de chacun des articles.

# Le calcul des besoins

Lancer un calcul des besoins nets (menu **Planification**) à un horizon qui couvre la commande client (15/11/2006).

Un ordre de fabrication a été suggéré. Examiner l'onglet Composants de cet OF.

On voit apparaitre des besoins « négatifs » sur les co-produits.

Examiner les programmes directeurs des co-produits. Ils font apparaître des besoins internes négatifs qui correspondent à la fabrication d'un veau découpé.

L'OF suggéré peut être lancé : appeler l'ordre suggéré et cliquer sur le bouton **Ordre** ferme.

# Suivi de l'OF

Rappeler l'OF ferme (menu Ordonnancement). Procéder au lancement de l'OF

Rappeler l'OF lancé (menu Suivi).

Cliquer sur la première opération. Sur la fenêtre des opérations, cliquer sur le bouton **Déclarations**.

Sur la fenêtre de déclarations, saisir le code opérateur PP, une quantité bonne de 1 et des temps passés machine et main-d'œuvre égaux aux temps alloués.

Répéter cette opération pour les deux autres opérations de la gamme.

Revenir que la fenêtre de l'OF qui est maintenant terminé.

Comme on est en post-consommation, il est inutile de faire des sorties de composants.

Cliquer sur le bouton Entrée en stock.

On voit que l'on peut faire automatiquement l'entrée en stock des co-produits et la sortie de stock de la matière. Cliquer sur **OK**.

On peut procéder à la clôture de l'OF.

# Expédition de la commande

Examiner les stocks par article et par magasin.

Examiner les programmes directeurs des articles. Commentez.

Vous pouvez maintenant procéder à l'expédition de la commande du client.

Appeler la fonction de **Préparation de commande** (menu **Commercial**). Appeler la commande et cliquer sur OK.

Appeler la fonction d'**expédition des commandes clients** (menu **Logistique**). Appeler le bordereau de préparation et cliquer sur OK.